Welcome to the **NEW Menu Planner** for Dining Manager from Health Technologies. The **Menu Planner** function of Dining Manager features an interactive, drag-and-drop function along with a comprehensive database of recipes in order to fully customize your menu. We hope you will find ease of use and function with the updated **Menu Planner**.

| Health Technologies Recipes Menus Dietitian Credentials MealCard TableSide Administration |                            |                                                                   |                                       |                                                   |                         |                                        |                                               |                           |  |  |
|-------------------------------------------------------------------------------------------|----------------------------|-------------------------------------------------------------------|---------------------------------------|---------------------------------------------------|-------------------------|----------------------------------------|-----------------------------------------------|---------------------------|--|--|
| Test Menu for Demonstration 2016                                                          | : Select a week. Then drag | & drop the list items to move the week # Week 3 (Days 15 - 21) \$ | m around, or just click to select the | d, or just click to select them.<br>w Description |                         |                                        | 😦 Swap Lunch and Supper 🛛 Back to Menus 🖉 Sav |                           |  |  |
| Fried Chicken                                                                             |                            | Sunday - 15 🗗                                                     | Monday - 16 😆                         | Tuesday - 17 🖘                                    | Wednesday - 18 😘        | Thursday - 19 😘                        | Friday - 20 🖘                                 | Saturday - 21 😘           |  |  |
| 🔰 i jed Chicken                                                                           | B                          | ≡ Options                                                         | ■ Options                             | $\equiv Options$                                  | $\equiv Options$        | ≡ Options                              | $\equiv Options$                              | ≡ Options                 |  |  |
| 3 oz                                                                                      | eak                        | Assorted Juice                                                    | Assorted Juice                        | Assorted Juice                                    | Assorted Juice          | Assorted Juice                         | Assorted Juice                                | Assorted Juice            |  |  |
| Fried Chicken                                                                             | fast                       | Hot or Cold Cereal                                                | Hot or Cold Cereal                    | Hot or Cold Cereal                                | Hot or Cold Cereal      | Hot or Cold Cereal                     | Hot or Cold Cereal                            | Hot or Cold Cereal        |  |  |
|                                                                                           |                            | Scrambled Eggs                                                    | Sausage Gravy                         | Egg of Choice                                     | Cheese Omelet           | Sausage Patty                          | Egg of Choice                                 | Scrambled Eggs            |  |  |
| Fried Chicken Breast                                                                      |                            | Sausage Patty                                                     | Buttermilk Biscuit                    | Bacon                                             | Bacon                   | Pancakes                               | Bacon                                         | Sausage Patty             |  |  |
| Eried Chicken Lean                                                                        |                            | Cinnamon Rolls                                                    | Margarine                             | Breakfast Muffin                                  | Toast                   | Margarine/Syrup                        | Toast                                         | Toast                     |  |  |
| 2 oz                                                                                      |                            | Margarine                                                         | Milk/Beverage                         | Margarine/Jelly                                   | Margarine/Jelly         | Milk/Beverage                          | Margarine/Jelly                               | Margarine/Jelly           |  |  |
|                                                                                           |                            | Milk/Beverage                                                     |                                       | Milk/Beverage                                     | Milk/Beverage           |                                        | Milk/Beverage                                 | Milk/Beverage             |  |  |
|                                                                                           | E                          | ≡ Options                                                         | ■ Options                             | $\equiv$ Options                                  | $\equiv Options$        | ≡ Options                              | $\equiv Options$                              | $\equiv$ Options          |  |  |
| arch Recipes by                                                                           | nch                        | Roasted Chicken                                                   | Pork Chop                             | Swiss Steak                                       | Beef Enchiladas         | Roast Turkey                           | Fish of the Day                               | Ham & Potato Au Gratin    |  |  |
|                                                                                           |                            | <ul> <li>Orzo Grains with</li> <li>Vegetables</li> </ul>          | Pasta Primavera                       | Baked Potato w/Sour Cream                         | Mexican Corn            | Gravy                                  | Tartar Sauce                                  | Candied Carrots (A)       |  |  |
| ime or Category                                                                           |                            | Uima Rooma                                                        | Wilted Spinach Salad (A)              | <ul> <li>Mixed Vegetables</li> </ul>              | Chocolate Layer Dessert | Sweet Potatoes (A)                     | French Fries                                  | V Strawberries & Banana   |  |  |
|                                                                                           |                            | Acola Dia                                                         | Brownie                               | Fruit Crumble (FR)                                | Bread/Margarine         | Brussel Sprouts                        | Broccoli Cole Slaw (A)                        | Cornbread/Marg            |  |  |
|                                                                                           |                            | Pieces Dell/Marrasian                                             | Dinner Roll/Margarine                 | Bread/Margarine                                   | Beverage                | <ul> <li>Fruit Cobbler (FR)</li> </ul> | Bread Pudding                                 | Beverage                  |  |  |
| 3 0Z                                                                                      |                            | Dinner Holl/Warganne                                              | Beverage                              | Beverage                                          |                         | Dinner Roll/Margarine                  | Hush Puppies                                  |                           |  |  |
| Homestyle Fried Chicken                                                                   |                            | peverage                                                          |                                       |                                                   |                         | Beverage                               | Beverage                                      |                           |  |  |
|                                                                                           | SL                         | ■ Options                                                         | ■ Options                             |                                                   | ≡ Options               | ■ Options                              | ■ Options                                     | $\equiv Options$          |  |  |
|                                                                                           | ppe                        | Chicken Tenders                                                   | Homemade Vegetable Soup               | Beef Stew                                         | am & Swiss Sandwich     | Creamy Cheddar Cheese<br>Soup          | Homemade Pot Pie                              | Philly Cheesesteak on Bur |  |  |
|                                                                                           | Ψ.                         | Ma hed Potatoes                                                   | Tuna Salad in a Pita                  | Tossed Salad/Dressing                             | Potato Salad            | Chef's Salad                           | Pickled Beet                                  | Roasted Redskin Potatoe   |  |  |
|                                                                                           |                            | Green Beans w/Bacon &<br>Onior                                    | Potato Chips                          | Sliced Peaches                                    | Sliced Tomatoes         | Cookies                                | Mandarin Orangi s                             | Tossed Salad/Dressing     |  |  |
|                                                                                           |                            | Chase ate Chip Cake                                               | Pea Salad                             | Bread/Margarine                                   | Rosy Pineapple          | Change Harb Bigguit                    | Dinner Roll/Marga ine                         | Frosted Cake              |  |  |
|                                                                                           |                            | Broad/Marraning                                                   | ♥ Watermelon                          | Milk/Beverage                                     | Mayonnaise/Mustard      | Maraasiaa                              | Milk/Beverage                                 | Milk/Beverage             |  |  |
|                                                                                           |                            | Milk/Doverage                                                     | Milk/Beverage                         |                                                   | Milk/Beverage           | Milk/Payaraga                          | - <b>\</b>                                    |                           |  |  |
|                                                                                           | . –                        | = Ontions                                                         | = Options                             | = Ontions                                         | = Options               | = Ontions                              | = Options                                     | = Ontions                 |  |  |
|                                                                                           | ve                         | Fruit Drink                                                       | Fruit Drink                           | Fruit Drink                                       | Fruit Drink             | Fruit Drink                            | Fruit Drink                                   | Fruit Drink               |  |  |
|                                                                                           | - ning                     | Asst.Snacks Cookies/Crx                                           | Asst.Snacks/Cookies/Crx               | Asst.Snacks/Cookies/C x                           | Asst.Snacks/Cookies/Crx | Asst.Snacks/Cookies/Crx                | Asst.Snacks/Cookies/Cox                       | Asst.Snacks/Cookies/Crx   |  |  |
|                                                                                           | _                          |                                                                   |                                       |                                                   |                         |                                        |                                               |                           |  |  |
|                                                                                           | /iew and e                 | dit Breakfast                                                     |                                       | Select "O                                         | Options" to             |                                        | Drag a                                        | and drop                  |  |  |
| L                                                                                         | unch, and I                | Dinner for th                                                     | e                                     | view add                                          | itional meal            |                                        | individual menu item                          |                           |  |  |
| ontiro wook                                                                               |                            |                                                                   | aditantiana                           |                                                   |                         | within the week                        |                                               |                           |  |  |

Health Technologies, Inc. 800.544.3059 | DiningRD.com

Using Menu Planner features:

- 1. Select Menu Week for Editing
- 2. Show Recipe Descriptions
- 3. Swap Lunch and Dinner for a single day "
- 4. Select "Options" to view meal options for editing
- 5. Swap Lunch and Dinner for the entire week
- 6. Save menu changes
- 7. Return to Dining Manager Home Page

|         |                                                                                      | 2                                                                                       | 3                                                                                   | 4                                                                        | 5                                                                                   |                                                                        |
|---------|--------------------------------------------------------------------------------------|-----------------------------------------------------------------------------------------|-------------------------------------------------------------------------------------|--------------------------------------------------------------------------|-------------------------------------------------------------------------------------|------------------------------------------------------------------------|
| w       | eek # Week 3 (Days 15<br>Sunday - 15 5                                               | - 21) 💠 🗆 Show Descriptio<br>Monday - 16 😖                                              | n<br>Tuesday - 17 😖                                                                 | Vednesday - 18 to                                                        | Swap Lunch and Supper Bac<br>Thursday - 19 12                                       | ck to Menus 🖹 Save<br>Fridar - 20                                      |
|         | ■ Options                                                                            | ≡ Options                                                                               | ≡ Options                                                                           | ■ Options                                                                | ≡ Options                                                                           | ≡ Options                                                              |
| D.      | Assorted Juice                                                                       | Assorted Juice                                                                          | Assorted Juice                                                                      | Assorted Juice                                                           | Assorted Juice                                                                      | Assorted Juice                                                         |
| ŭ       |                                                                                      |                                                                                         |                                                                                     |                                                                          |                                                                                     |                                                                        |
| bakfaq  | Hot or Cold Cereal                                                                   | Hot or Cold Cereal                                                                      | Hot or Cold Cereal                                                                  | Hot or Cold Cereal                                                       | Hot or Cold Cereal                                                                  | Hot or Cold Cere                                                       |
| vakfact | Hot or Cold Cereal<br>Scrambled Eggs                                                 | Hot or Cold Cereal<br>Sausage Gravy                                                     | Hot or Cold Cereal<br>Egg of Choice                                                 | Hot or Cold Cereal<br>Cheese Omelet                                      | Hot or Cold Cereal<br>Sausage Patty                                                 | Hot or Cold Cere                                                       |
| vakfast | Hot or Cold Cereal<br>Scrambled Eggs<br>Sausage Patty                                | Hot or Cold Cereal<br>Sausage Gravy<br>Buttermilk Biscuit                               | Hot or Cold Cereal<br>Egg of Choice<br>Bacon                                        | Hot or Cold Cereal<br>Cheese Omelet<br>Bacon                             | Hot or Cold Cereal<br>Sausage Patty<br>Pancakes                                     | Hot or Cold Cere<br>Egg of Choic<br>Bacon                              |
| vakfact | Hot or Cold Cereal<br>Scrambled Eggs<br>Sausage Patty<br>Cinnamon Rolls              | Hot or Cold Cereal<br>Sausage Gravy<br>Buttermilk Biscuit<br>Margarine                  | Hot or Cold Cereal<br>Egg of Choice<br>Bacon<br>Breakfast Muffin                    | Hot or Cold Cereal<br>Cheese Omelet<br>Bacon<br>Toast                    | Hot or Cold Cereal<br>Sausage Patty<br>Pancakes<br>Margarine/Syrup                  | Hot or Cold Cere<br>Egg of Choic<br>Bacon<br>Toast                     |
| akfast  | Hot or Cold Cereal<br>Scrambled Eggs<br>Sausage Patty<br>Cinnamon Rolls<br>Margarine | Hot or Cold Cereal<br>Sausage Gravy<br>Buttermilk Biscuit<br>Margarine<br>Milk/Beverage | Hot or Cold Cereal<br>Egg of Choice<br>Bacon<br>Breakfast Muffin<br>Margarine/Jelly | Hot or Cold Cereal<br>Cheese Omelet<br>Bacon<br>Toast<br>Margarine/Jelly | Hot or Cold Cereal<br>Sausage Patty<br>Pancakes<br>Margarine/Syrup<br>Milk/Beverage | Hot or Cold Cere<br>Egg of Choic<br>Bacon<br>Toast<br>Margarine/Jell / |

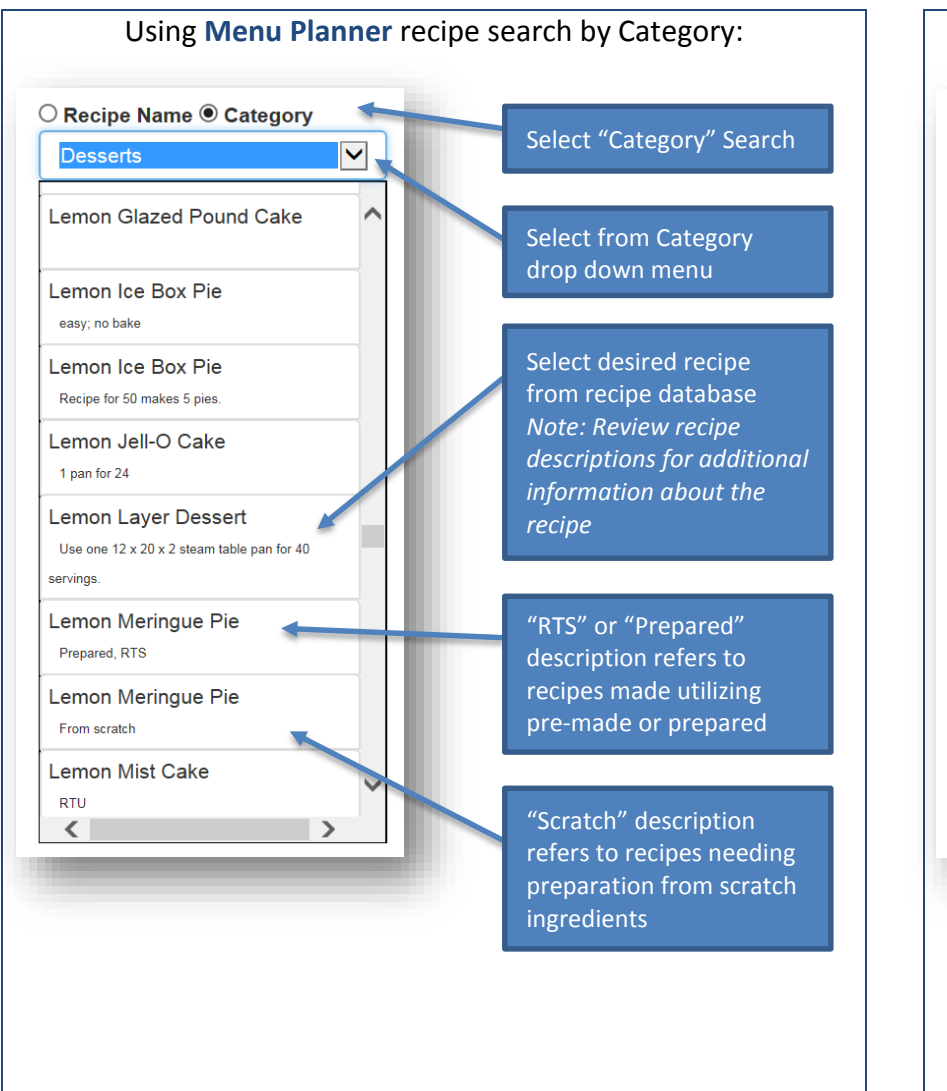

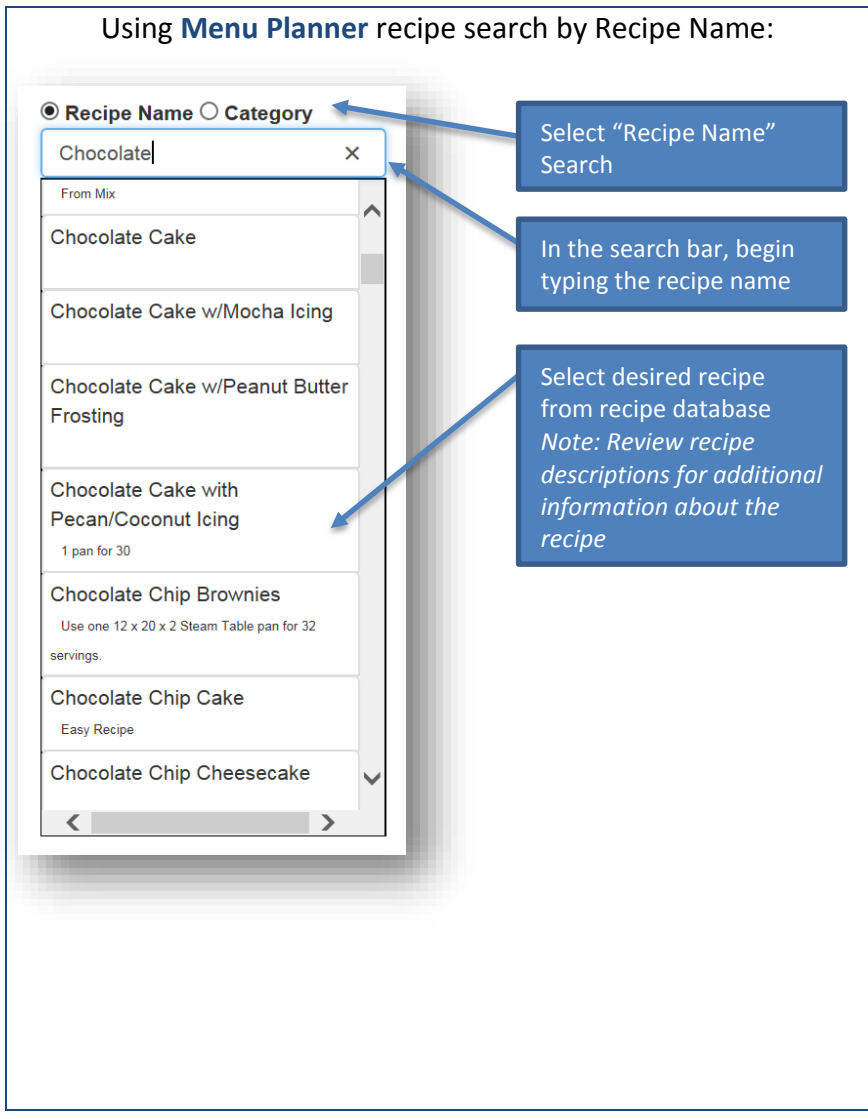

Move planned meals between days using the "Options" feature of Menu Planner.

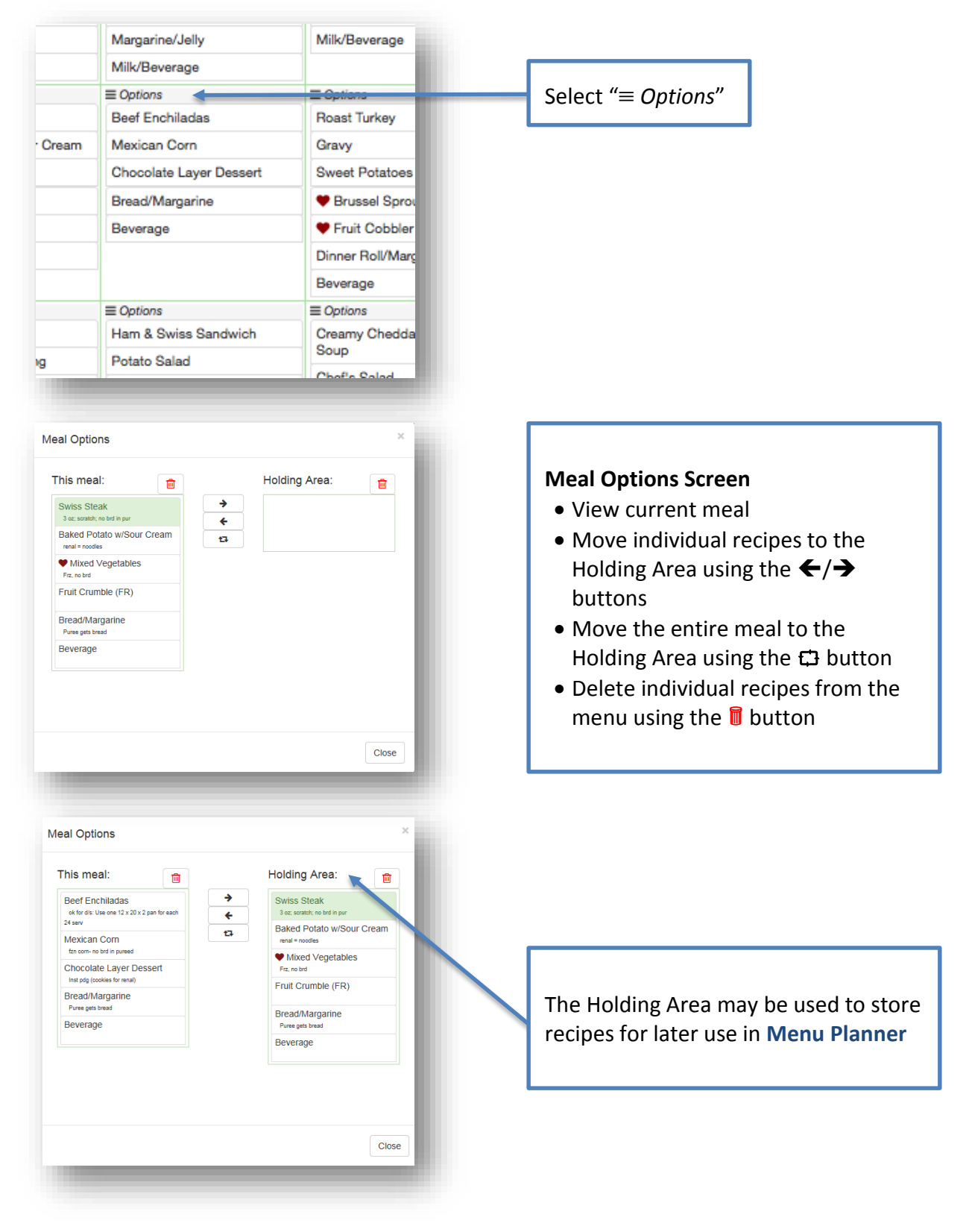

Health Technologies, Inc. 800.544.3059 | DiningRD.com

View recipe detail within Menu Planner.

Select a Recipe within **Menu Planner**. Double click to view recipe detail. Click on the recipe name to view the recipe detail in Dining Manager.

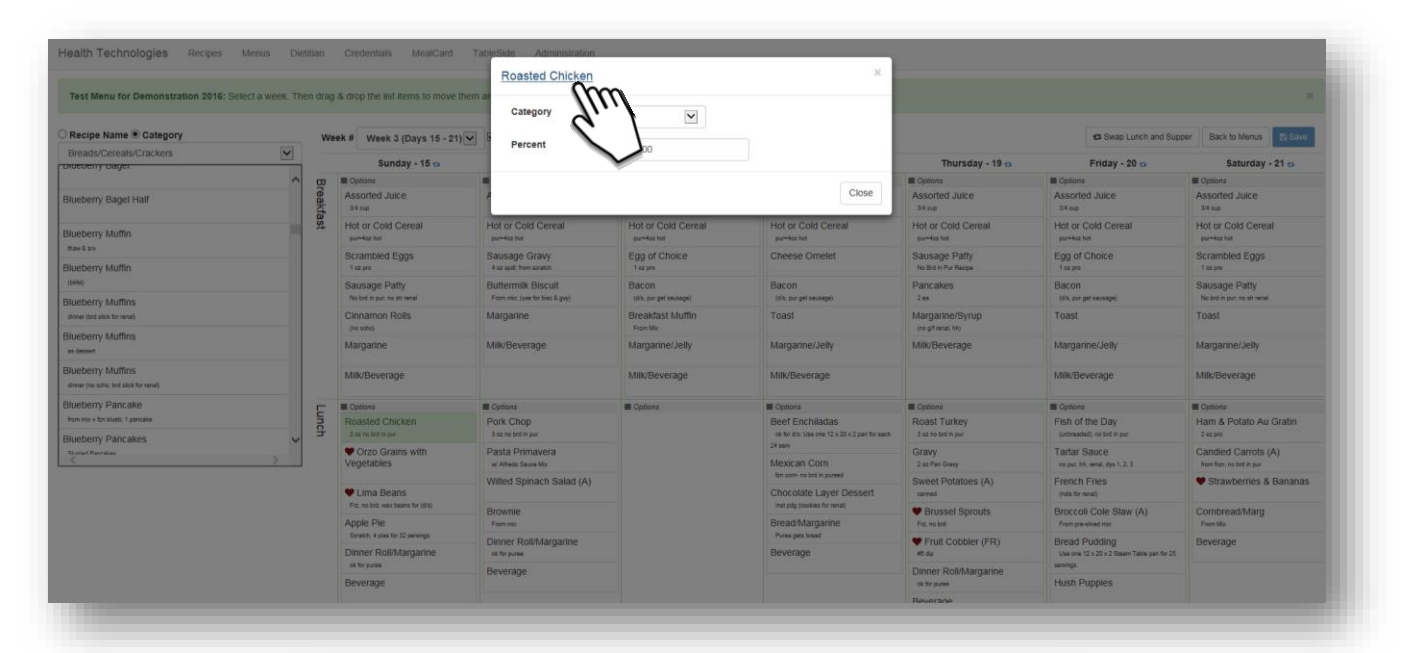

| Home<br>Recipes<br>Menus<br>Menus-New   | Edit ingredient Nutrient Analysis Diets Dislikes Copy This Recipe Menu Usage Vendor Cost A Print Ingredients for Roasted Chicken |                  |          |                              |             |      |     |        |   |
|-----------------------------------------|----------------------------------------------------------------------------------------------------|------------------|----------|------------------------------|-------------|------|-----|--------|---|
| Dietitian<br>My Credentials<br>MealCard | Add Nev                                                                                                    | w Ingredient   I | Re-order |                              |             |      |     |        |   |
| TableSide<br>Administration             | Edit                                                                                                    | Qty1             | Qty2     | Ingreatent                   | Preparation | Sort | %   | Delete |   |
| Continuing Ed.                          | Edit                                                                                                    | 0.25 cup         | 0.00     | Juice, Orange                |             | 2    | 100 | Delete | ^ |
| ogged in as:                            | Edit                                                                                                    | 1.00 Tbsp        | 0.00     | Oregano, Ground              |             | 3    | 100 | Delete |   |
| ecility:                                | Edit                                                                                                    | 1.00 tsp         | 0.00     | Pepper, Black Ground         |             | 4    | 100 | Delete |   |
| Fest Facility #3 (Ta                    | Edit                                                                                                    | 1.00 tsp         | 0.00     | Salt, lodized                |             | 5    | 100 | Delete |   |
| /a<br>Document                          | Edit                                                                                                    | 1.50 Tbsp        | 0.00     | Garlic Powder                |             | 6    | 100 | Delete |   |
| og Off                                  | Edit                                                                                                    | 6.00 lb          | 0.00     | Chicken, 8-piece Cut,<br>IQF | thawed      | 7    | 60  | Delete | ~ |

Health Technologies, Inc. 800.544.3059 | DiningRD.com